# Configurazione dell'autenticazione esterna in Catalyst Center tramite Windows Server

| Sommario                             |
|--------------------------------------|
| troduzione                           |
| rerequisiti                          |
| Requisiti                            |
| Componenti usati                     |
| onfigurazione                        |
| Criteri ruolo di amministratore      |
| Criterio del ruolo dell'osservatore. |
| Abilita autenticazione esterna       |
| erifica                              |

## Introduzione

In questo documento viene descritto come configurare l'autenticazione esterna in Cisco DNA Center utilizzando Server dei criteri di rete in Windows Server come RADIUS.

## Prerequisiti

#### Requisiti

Conoscenze di base su:

- Utenti e ruoli di Cisco DNA Center
- Server dei criteri di rete Windows Server, RADIUS e Active Directory

#### Componenti usati

- Cisco DNA Center 2.3.5.x
- Microsoft Windows Server versione 2019 con funzione di controller di dominio, server DNS, Server dei criteri di rete e Active Directory

Le informazioni discusse in questo documento fanno riferimento a dispositivi usati in uno specifico ambiente di emulazione. Su tutti i dispositivi menzionati nel documento la configurazione è stata ripristinata ai valori predefiniti. Se la rete è operativa, valutare attentamente eventuali conseguenze derivanti dall'uso dei comandi.

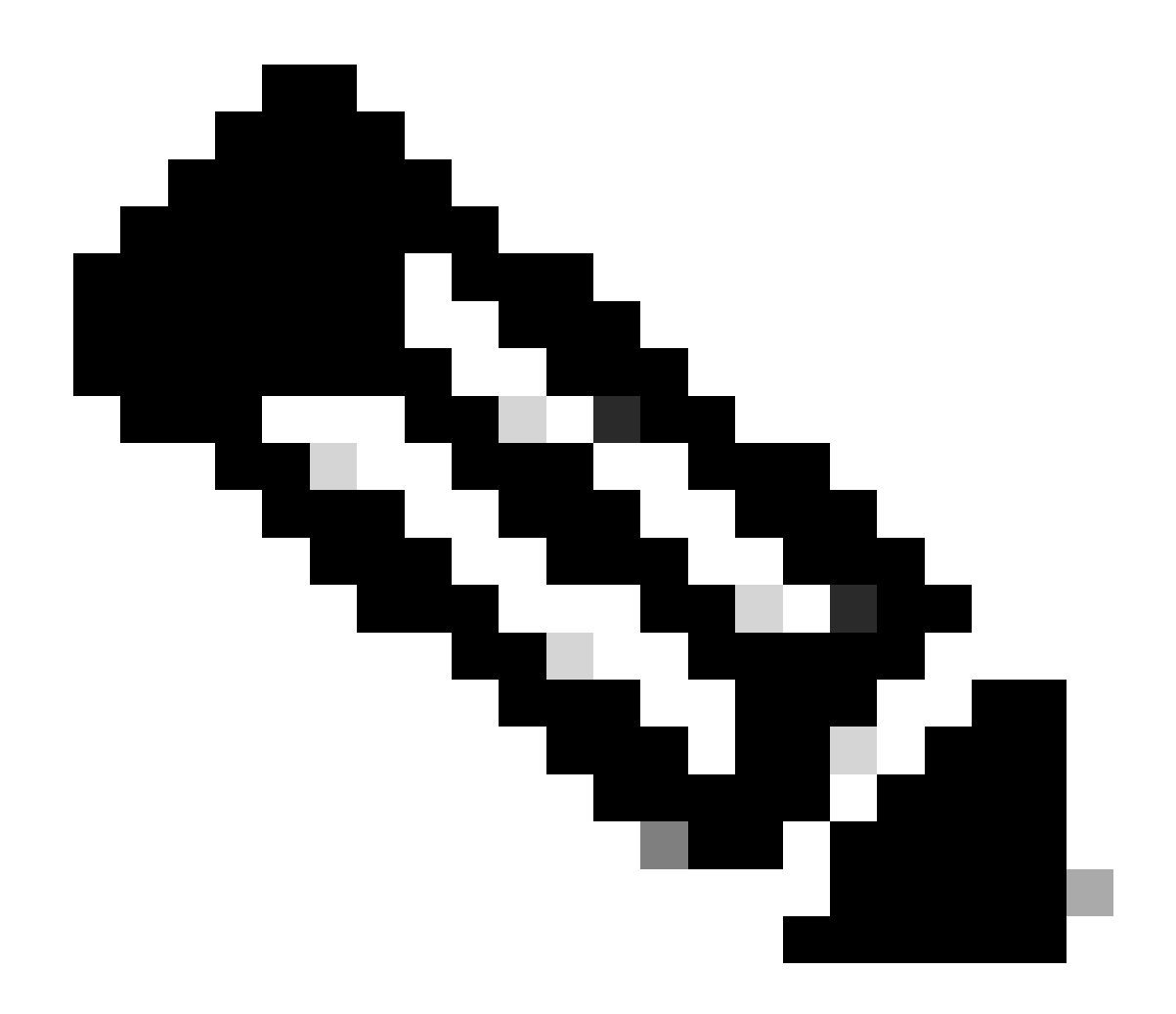

Nota: il Cisco Technical Assistance Center (TAC) non fornisce supporto tecnico per Microsoft Windows Server. Se si verificano problemi con la configurazione di Microsoft Windows Server, contattare il supporto tecnico Microsoft per assistenza tecnica.

### Configurazione

Criteri ruolo di amministratore

1. Fare clic su nel menu Start di Windows e cercare Server dei criteri di rete. Selezionare quindi Server dei criteri di rete:

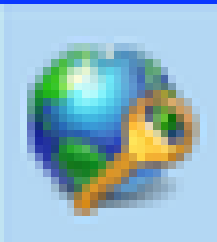

# Network Policy Server

Desktop app

4. Espandere Client e server RADIUS, fare clic con il pulsante destro del mouse su Client RADIUS, quindi selezionare Nuovo:

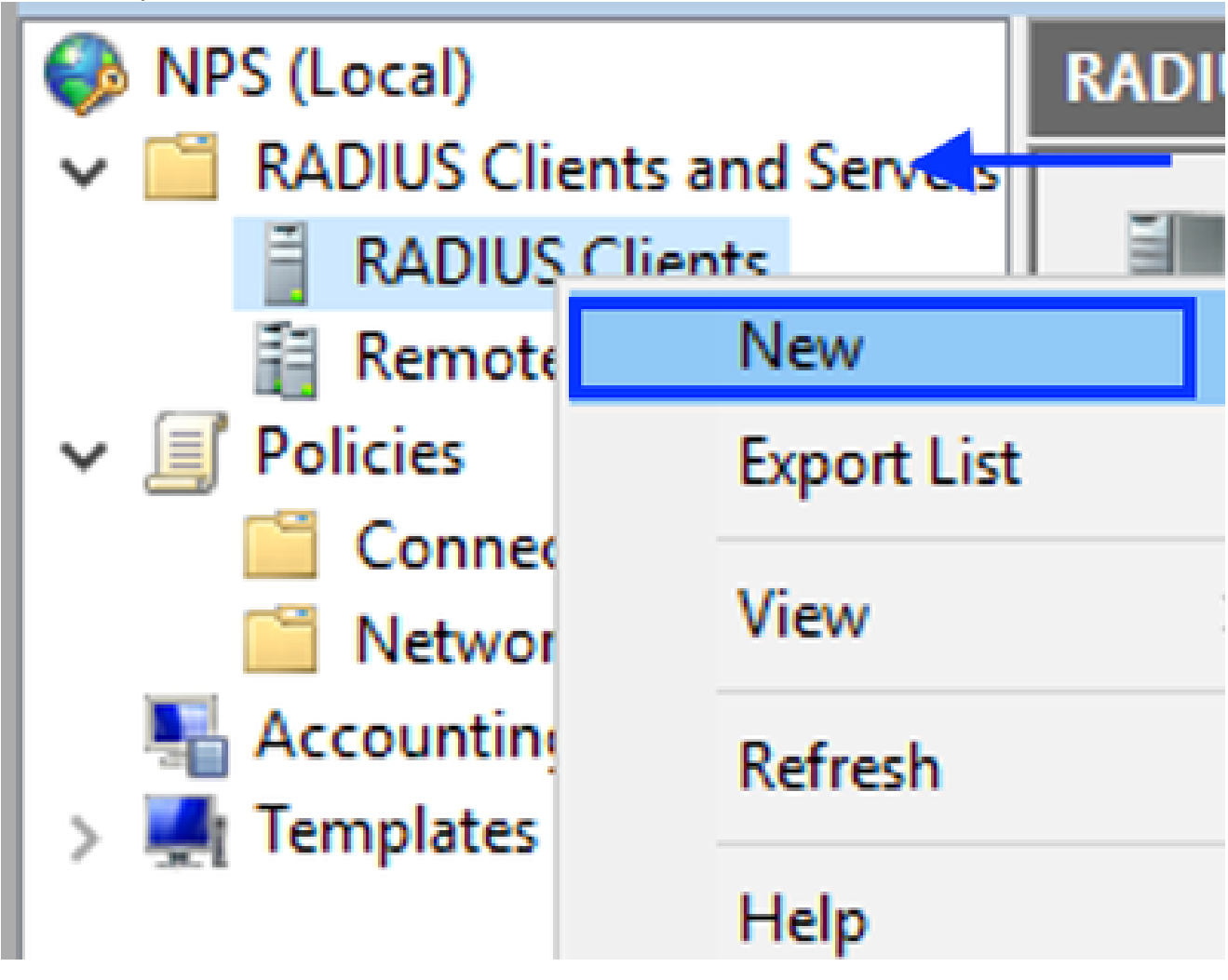

Aggiungi client RADIUS

5. Immettere il nome descrittivo, l'indirizzo IP di gestione di Cisco DNA Center e un segreto condiviso (utilizzabile in seguito):

|                                                                                                    |                                                                                              | >                                      |
|----------------------------------------------------------------------------------------------------|----------------------------------------------------------------------------------------------|----------------------------------------|
| ttings Advanced                                                                                                    |                                                                                              |                                        |
| Enable this RADIUS client                                                                                                    |                                                                                              |                                        |
| Select an existing template:                                                                                                    |                                                                                              |                                        |
|                                                                                                    |                                                                                              | ~                                      |
| Name and Address                                                                                                    |                                                                                              |                                        |
| Friendly name:                                                                                                    |                                                                                              |                                        |
| DNAC                                                                                                    |                                                                                              |                                        |
|                                                                                                    |                                                                                              |                                        |
| Address (IP or DNS):                                                                                                    |                                                                                              |                                        |
| 10.88.244.160                                                                                                    |                                                                                              | Verify                                 |
| Shared Secont                                                                                                    |                                                                                              |                                        |
| Select an existing Shared Secrets te                                                                                                    | molate ·                                                                                     |                                        |
| the second second second second second second second second second second second second second second second se                                                        |                                                                                              |                                        |
| None                                                                                                    | ingritate.                                                                                   | ~                                      |
| None To manually type a shared secret, cl secret, click Generate. You must cor secret entered here. Shared secrets  Manual Gene                                        | ick Manual. To automatically gen<br>figure the RADIUS client with the are case-sensitive.    | ∽<br>nerate a shared<br>he same shared |
| None To manually type a shared secret, cl secret, click Generate. You must cor secret entered here. Shared secrets  Manual Gene Shared secret:                         | ck Manual. To automatically gen<br>figure the RADIUS client with the are case-sensitive.     | ∽<br>nerate a shared<br>he same shared |
| None To manually type a shared secret, cl secret, click Generate. You must cor secret entered here. Shared secrets  Manual Gene Shared secret:                         | ick Manual. To automatically gen<br>nfigure the RADIUS client with the are case-sensitive.   | ∽<br>nerate a shared                   |
| None To manually type a shared secret, cl secret, click Generate. You must cor secret entered here. Shared secrets  Manual Gene Shared secret: Confirm shared secret:  | rate                                                                                         | ∽<br>nerate a shared                   |
| None To manually type a shared secret, cli secret, click Generate. You must con secret entered here. Shared secrets  Manual Gene Shared secret: Confirm shared secret: | ick Manual. To automatically gen<br>nfigure the RADIUS client with th<br>are case-sensitive. | w                                      |
| None To manually type a shared secret, clissecret, click Generate. You must consecret entered here. Shared secrets  Manual Gene Shared secret: Confirm shared secret:  | ick Manual. To automatically gen<br>nfigure the RADIUS client with th<br>are case-sensitive. | w<br>nerate a shared<br>he same shared |

Configurazione client Radius

- 6. Fare clic su OK per salvarlo.
- 7. Espandere Criteri, fare clic con il pulsante destro del mouse su Criteri di rete e selezionare Nuovo:

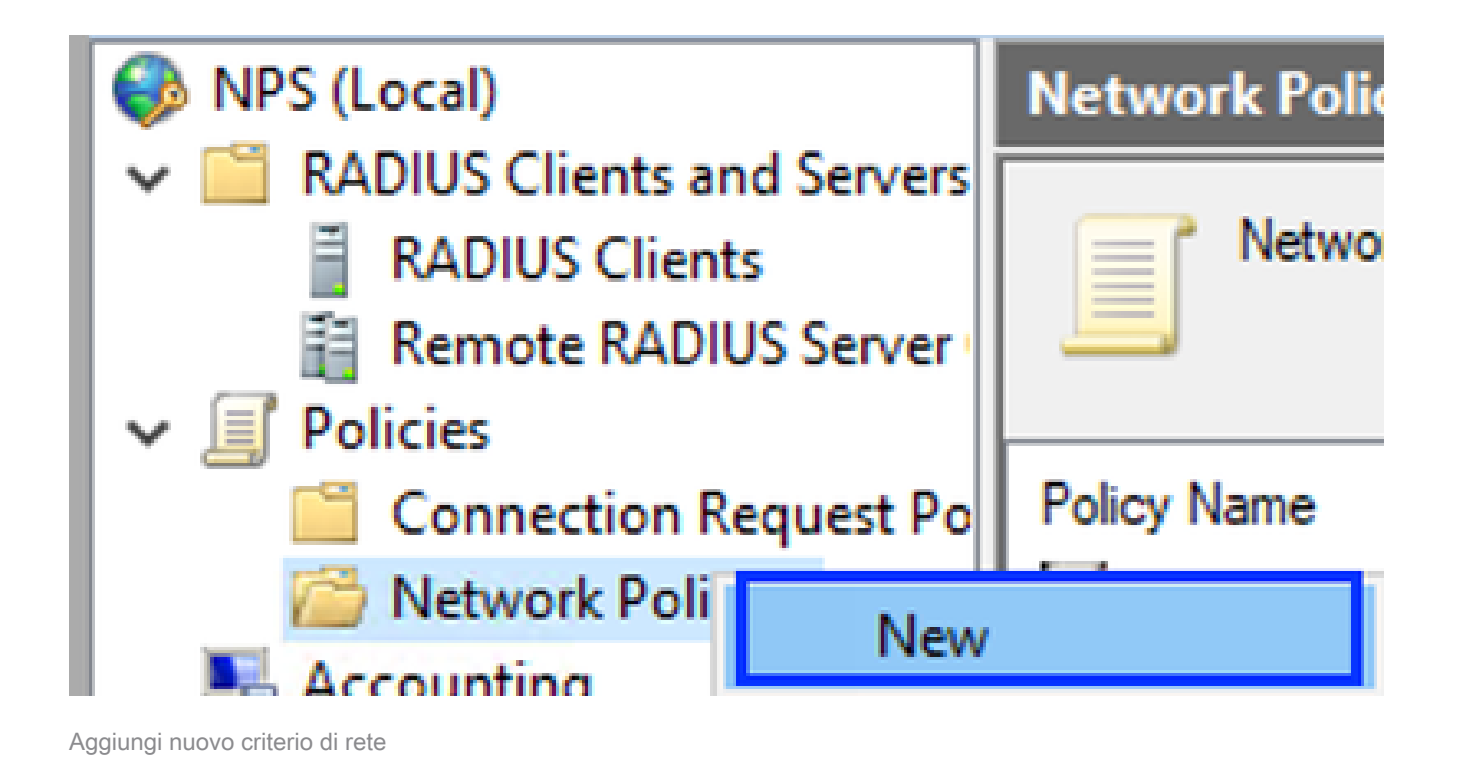

8. Immettere un nome di criterio per la regola e fare clic su Avanti:

#### New Network Policy

|                                                                     | Specify Network Policy Name and Connection Type                                                                                                    |
|---------------------------------------------------------------------|----------------------------------------------------------------------------------------------------|
|                                                                     | You can specify a name for your network policy and the type of connections to which the policy is applied.                                                                                                    |
| Policy name                                                         | c                                                                                                    |
| DNAC-Admin-                                                         | Policy                                                                                                    |
| Network conne<br>Select the type<br>type or Vendor<br>select Unspec | ection method<br>e of network access server that sends the connection request to NPS. You can select either the network access server<br>r specific, but neither is required. If your network access server is an 802.1X authenticating switch or wireless access point,<br>fied. |
| Type of net                                                         | work access server:                                                                                                    |
| Unspecifie                                                          | ed 🗸                                                                                                    |
| O Vendor spe                                                        | ¢                                                                                                    |
|                                                                     |                                                                                                    |
|                                                                     |                                                                                                    |
|                                                                     |                                                                                                    |
|                                                                     |                                                                                                    |
|                                                                     |                                                                                                    |
|                                                                     | Previous Next Finish Cancel                                                                                                    |

```
Nome criterio
```

- 9. Per consentire un gruppo di dominio specifico, aggiungere le due condizioni seguenti e fare clic su Avanti:
  - Gruppo utenti: aggiungere il gruppo di dominio che può avere un ruolo di amministratore in Cisco DNA Center (per questo esempio viene utilizzato il gruppo Sup\_Ad\_NPS).
  - Indirizzo IPv4client: aggiungere l'indirizzo IP di gestione di Cisco DNA Center.

| New Network P         | olicy                                            |                                                       |                 |                    |                    |                  | ×                |
|-----------------------|--------------------------------------------------|-------------------------------------------------------|-----------------|--------------------|--------------------|------------------|------------------|
|                       | Specify C<br>Specify the cor<br>of one condition | conditions<br>nditions that determ<br>on is required. | ine whether thi | s network polic    | y is evaluated for | a connection re  | quest. A minimur |
| Conditions:           |                                                  |                                                       |                 |                    |                    |                  |                  |
| Condition             |                                                  | Value                                                 |                 |                    |                    |                  |                  |
| 🤮 User Grou           | ps                                               | DNAWEST\Sup_A                                         | d_NPS           |                    |                    |                  |                  |
| 🕂 Clent IPv           | 4 Address                                        | 10.88.244.160                                         |                 |                    |                    |                  |                  |
|                       |                                                  |                                                       |                 |                    |                    |                  |                  |
|                       |                                                  |                                                       |                 |                    |                    |                  |                  |
|                       |                                                  |                                                       |                 |                    |                    |                  |                  |
|                       |                                                  |                                                       |                 |                    |                    |                  |                  |
|                       |                                                  |                                                       |                 |                    |                    |                  |                  |
|                       |                                                  |                                                       |                 |                    |                    |                  |                  |
|                       |                                                  |                                                       |                 |                    |                    |                  |                  |
|                       |                                                  |                                                       |                 |                    |                    |                  |                  |
|                       |                                                  |                                                       |                 |                    |                    |                  |                  |
| Condition description | ption:                                           |                                                       |                 |                    |                    |                  |                  |
| The Client IP Ad      | dress condition                                  | specifies the IP addre                                | ss of the RADII | US client that for | warded the connect | ion request to N | IPS.             |
|                       |                                                  |                                                       |                 |                    |                    |                  |                  |
|                       |                                                  |                                                       |                 |                    |                    |                  |                  |
|                       |                                                  |                                                       |                 |                    | Add                | Edt              | Remove           |
|                       |                                                  |                                                       |                 |                    |                    |                  |                  |
|                       |                                                  |                                                       |                 |                    |                    |                  |                  |
|                       |                                                  |                                                       |                 |                    |                    |                  |                  |
|                       |                                                  |                                                       |                 | Description        | Mark               | Databa           | Canad            |
|                       |                                                  |                                                       |                 | rnewouls           | INEXE              | Prist            | Gancer           |
|                       |                                                  |                                                       |                 |                    |                    |                  |                  |

Condizioni criterio

10. Selezionare Accesso concesso e fare clic su Avanti:

| New Network                                                                         | Policy ×                                                                                                    |
|-------------------------------------------------------------------------------------|----------------------------------------------------------------------------------------------------|
|                                                                                     | Specify Access Permission<br>Configure whether you want to grant network access or deny network access if the connection request matches this<br>policy.                               |
| <ul> <li>Access gra<br/>Grant access</li> <li>Access der<br/>Deny access</li> </ul> | nted<br>ss if client connection attempts match the conditions of this policy.<br>nied<br>ss if client connection attempts match the conditions of this policy.                         |
| Grant or der                                                                        | Setermined by User Dial-in properties (which override NPS policy)<br>ny access according to user dial-in properties if client connection attempts match the conditions of this policy. |
|                                                                                     |                                                                                                    |
|                                                                                     |                                                                                                    |
|                                                                                     | Previous Next Finish Cancel                                                                                                    |

Usa accesso concesso

11. Selezionare solo autenticazione non crittografata (PAP, SPAP):

|  | Configure Authentication Methods                                                                                                    |  |  |  |  |
|--|----------------------------------------------------------------------------------------------------|--|--|--|--|
|  | Configure one or more authentication methods required for the connection request to match this policy. For EAP authentication, you must configure an EAP type. |  |  |  |  |
|  |                                                                                                    |  |  |  |  |

| EAP types are negotiated between NPS and the client in the order i | in which they are listed.   |
|--------------------------------------------------------------------|-----------------------------|
| EAP Types:                                                         |                             |
|                                                                    | Move Up                     |
|                                                                    | Move Down                   |
|                                                                    |                             |
|                                                                    |                             |
|                                                                    |                             |
| Add Edt Remove                                                     |                             |
| Less secure authentication methods:                                |                             |
| Microsoft Encrypted Authentication version 2 (MS-CHAP-v2)          |                             |
| Microsoft Encrypted Authentication (MS-CHAP)                       |                             |
| User can change password after it has expired                      |                             |
| Encrypted authentication (CHAP)                                    |                             |
| Allow clients to connect without negotiating an authentication m   | nethod.                     |
|                                                                    |                             |
|                                                                    |                             |
|                                                                    |                             |
|                                                                    | Previous Next Finish Cancel |
|                                                                    |                             |

Seleziona autenticazione non crittografata

12. Selezionare Successivo poiché vengono utilizzati i valori predefiniti:

| 10  |     |   |      |     |
|-----|-----|---|------|-----|
|     |     |   | 10   | 1.4 |
| - 1 |     |   |      | 1   |
|     |     |   |      |     |
|     | 100 |   | 1.00 |     |
|     | -   | - |      |     |

#### **Configure Constraints**

Constraints are additional parameters of the network policy that are required to match the connection request. If a constraint is not matched by the connection request, NPS automatically rejects the request. Constraints are optional; if you do not want to configure constraints, click Next.

#### Configure the constraints for this network policy.

If all constraints are not matched by the connection request, network access is denied.

| Constraints:              |                                                                                           |
|---------------------------|-------------------------------------------------------------------------------------------|
| Constraints               | Specify the maximum time in minutes that the server can remain idle before the connection |
| 🐁 Ide Timeout             | is disconnected                                                                           |
| 🐝 Session Timeout         | Disconnect after the maximum idle time                                                    |
| Called Station ID         |                                                                                           |
| Day and time restrictions |                                                                                           |
| T NAS Port Type           |                                                                                           |
|                           |                                                                                           |
|                           |                                                                                           |
|                           |                                                                                           |
|                           |                                                                                           |
|                           |                                                                                           |
|                           |                                                                                           |
|                           |                                                                                           |
|                           |                                                                                           |
|                           |                                                                                           |
|                           | Previous Next Finish Cancel                                                               |
|                           |                                                                                           |

Finestra Configura vincolo

#### 13. Rimuovi attributi standard:

| ł | New Network Policy                                                                                                    | ×                                                                                                    |
|---|----------------------------------------------------------------------------------------------------|----------------------------------------------------------------------------------------------------|
|   | Configure Se<br>NPS applies settings<br>matched.                                                                                                    | ttings<br>to the connection request if all of the network policy conditions and constraints for the policy are                                                                                                    |
|   | Configure the settings for this network p<br>If conditions and constraints match the<br>Settings:                                                                                                    | olicy.<br>connection request and the policy grants access, settings are applied.                                                                                                    |
|   | RADIUS Attributes         Standard         Image: Standard         Image: Standard | To send additional attributes to RADIUS clients, select a RADIUS standard attribute, and then click Edit. If you do not configure an attribute, it is not sent to RADIUS clients. See your RADIUS client documentation for required attributes.          Attributes:         Name       Value |
|   |                                                                                                    | Add Edt Remove                                                                                                    |
|   |                                                                                                    | Previous Next Finish Cancel                                                                                                    |

Definisci attributi da utilizzare

14. In Attributi RADIUS selezionare Vendor Specific (Specifico del fornitore), fare clic su Add, selezionare Cisco come fornitore e fare clic su Add (Aggiungi):

| Add Vendor Specific Attribute      |                                                                                                    |   |  |  |
|------------------------------------|----------------------------------------------------------------------------------------------------|---|--|--|
| To add an attrib<br>To add a Vendo | te to the settings, select the attribute, and then click Add.<br>r Specific attribute that is not listed, select Custom, and then click Add. |   |  |  |
| Cisco                              | $\sim$                                                                                                    |   |  |  |
| Attributes:                        |                                                                                                    |   |  |  |
| Name                               | Vendor                                                                                                    | П |  |  |
| Cisco-AV-Par                       | Cisco                                                                                                    |   |  |  |
| Description:                       |                                                                                                    |   |  |  |
| Specifies the Cit                  | co AV Pair VSA.<br>Add Close                                                                                                    | ] |  |  |

#### 15. Fare clic su Add, write Role=SUPER-ADMIN-ROLE e fare clic su OK due volte:

Aggiungi Cisco AV-Pair

New Network Policy

|                                                                                      | Configure Settings NPS applies settings to the connection request if all of the network policy conditions and constraints for the policy matched. |                                                                                 |                                          |                                                                                                    |                                             |  |  |
|--------------------------------------------------------------------------------------|----------------------------------------------------------------------------------------------------|---------------------------------------------------------------------------------|------------------------------------------|----------------------------------------------------------------------------------------------------|---------------------------------------------|--|--|
| Configure the s<br>If conditions an<br>Settings:                                     | ettings for this network<br>id constraints match the                                                                                              | policy.<br>e connection request a                                               | nd the pol                               | cy grants access, settings are applied.                                                                                 |                                             |  |  |
| Standar<br>Vendor<br>Routing an<br>Access                                            | d<br>Specific<br>d Remote<br>and                                                                                                    | To send additional<br>then click Edit. If y<br>your RADIUS clien<br>Attributes: | attributes  <br>ou do not (<br>t documen | to RADIUS clients, select a Vendor Sp<br>configure an attribute, it is not sent to P<br>tation for required attributes. | ecific attribute, and<br>ADIUS clients. See |  |  |
| Protoco<br>Protoco<br>Protoco<br>Protoco<br>Protoco<br>Protoco<br>Protoco<br>Protoco | dth Allocation<br>I (BAP)<br>i<br>ion<br>igs                                                                                                    | Name<br>Cisco-AV-Pair                                                           | Vendor                                   | Value<br>Role+SUPER-ADMIN-ROLE                                                                                          |                                             |  |  |
|                                                                                      |                                                                                                    | Add                                                                             | Edt.                                     | Remove                                                                                                    |                                             |  |  |
|                                                                                      |                                                                                                    |                                                                                 |                                          | Previous Next                                                                                                    | Rnish Cancel                                |  |  |

Attributo Cisco AV-Pair aggiunto

- 16. Selezionare Chiudi, quindi Avanti.
- 17. Verificare le impostazioni dei criteri e selezionare Fine per salvarle.

#### **Completing New Network Policy**

You have successfully created the following network policy:

#### DNAC-Admin-Policy

| folicy conditions:                 |                                     |
|------------------------------------|-------------------------------------|
| Condition                          | Value                               |
| User Groups<br>Client IPv4 Address | DNAWEST\Sup_Ad_NPS<br>10.88.244.160 |

| Condition<br>Authentication Method<br>Access Permission<br>Ignore User Dial-In Properties<br>Cisco-AV-Pair | Value<br>Encryption authentication (CHAP)<br>Grant Access<br>False<br>Role+SUPER-ADMIN-ROLE |          |      |        |        |
|----------------------------------------------------------------------------------------------------|---------------------------------------------------------------------------------------------|----------|------|--------|--------|
| To close this wizard, click Finish                                                                         | L.                                                                                          |          |      |        |        |
|                                                                                                    |                                                                                             | Previous | Next | Finish | Cancel |

Riepilogo criteri

Criterio del ruolo dell'osservatore.

- 1. Fare clic su nel menu Start di Windows e cercare Server dei criteri di rete. Quindi selezionare Server dei criteri di rete.
- 2. Dal pannello di navigazione sul lato sinistro, fare clic con il pulsante destro del mouse sull'opzione Server dei criteri di rete (locale), quindi selezionare Registra server in Active Directory.
- 3. Fare clic su OK due volte.
- 4. Espandere Client e server RADIUS, fare clic con il pulsante destro del mouse su Client RADIUS e selezionare Nuovo.
- 5. Immettere un nome descrittivo, l'indirizzo IP di gestione di Cisco DNA Center e un segreto condiviso (utilizzabile in seguito).

×

- 6. Fare clic su OK per salvarlo.
- 7. Espandere Criteri, fare clic con il pulsante destro del mouse su Criteri di rete e selezionare Nuovo.
- 8. Immettere un nome di criterio per la regola e fare clic su Avanti.
- 9. Per consentire un gruppo di dominio specifico, è necessario aggiungere queste due condizioni e selezionare Avanti.
  - Gruppo utenti: aggiungere il gruppo di dominio per assegnare un ruolo di osservatore al Cisco DNA Center (per questo esempio viene utilizzato il gruppo Observer\_NPS).
  - Indirizzo IPv4client: aggiungere l'indirizzo IP di gestione di Cisco DNA Center.
- 10. Selezionare Accesso concesso, quindi Avanti.
- 11. Selezionare solo Autenticazione non crittografata (PAP, SPAP).
- 12. Selezionare Avanti poiché vengono utilizzati i valori predefiniti.
- 13. Rimuovere gli attributi standard.
- 14. In Attributi RADIUS selezionare Vendor Specific (Specifico del fornitore), fare clic su Add (Aggiungi), selezionare Cisco come fornitore e fare clic su Add (Aggiungi).
- 15. Selezionare Add, write ROLE=OBSERVER-ROLE e OK due volte.
- 16. Selezionare Chiudi, quindi Avanti.
- 17. Verificare le impostazioni dei criteri e selezionare Fine per salvarle.

#### Abilita autenticazione esterna

1. Aprire l'interfaccia grafica (GUI) di Cisco DNA Center in un browser Web ed effettuare l'accesso con un account con privilegi di amministratore:

|     | cisco                  |         |
|-----|------------------------|---------|
|     | Cisco DNA Center       |         |
| 502 | The bridge to possible |         |
|     | Username               |         |
|     | Password               |         |
|     | Log In                 |         |
|     |                        | 249<br> |

Pagina di accesso a Cisco DNA Center

2. Passare a Menu > System > Setting > Authentication and Policy Server e selezionare Add > AAA:

## Authentication and Policy Servers

Use this form to specify the servers that authenticate Cisco DNA Center users. Cisco Identity Services Engine (ISE) servers can also supply policy and user information.

| ⊕ Add ∧ | 1 Export |               |
|---------|----------|---------------|
| AAA     | 1        | Protocol      |
| ISE     | 4.189    | RADIUS_TACACS |

Aggiungi Windows Server

-----

3. Digitare l'indirizzo IP del server Windows e il segreto condiviso utilizzati nei passaggi precedenti e fare clic su Salva:

## Add AAA server

Server IP Address\*

10.88.244.148

Shared Secret\*

SHOW

 $\times$ 

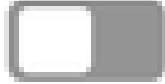

-----

Advanced Settings

Cancel

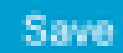

#### 4. Verificare che lo stato di Windows Server sia Attivo:

| 10.88.244.148 | RADIUS | AAA | ACTIVE | ••• |
|---------------|--------|-----|--------|-----|
|               |        |     |        |     |

Riepilogo di Windows Server

5. Selezionare Menu > System > Users & Roles > External Authentication e selezionare il server AAA:

# AAA Server(s)

# Primary AAA Server

**IP** Address

10.88.244.148

Shared Secret

\*\*\*\*\*\*\*\*

Info

## View Advanced Settings

Update

Server Windows come server AAA

6. Digitare Cisco-AVPair come attributo AAA e fare clic su Aggiorna:

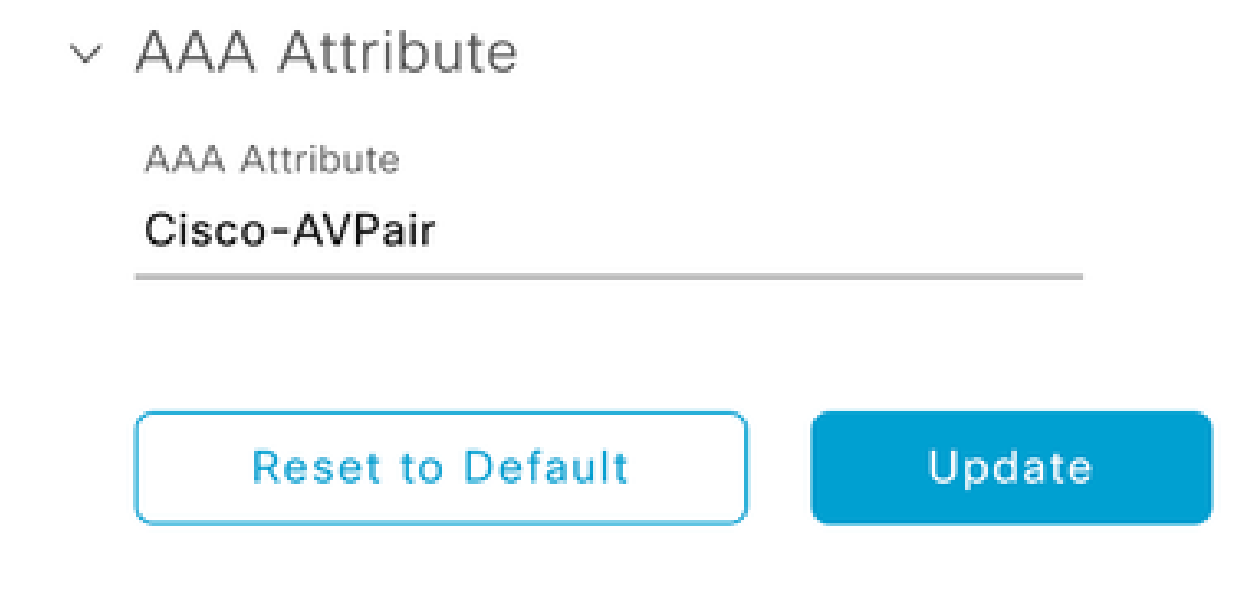

Coppia AV su utente esterno

7. Fare clic nella casella di controllo Abilita utente esterno per abilitare l'autenticazione esterna:

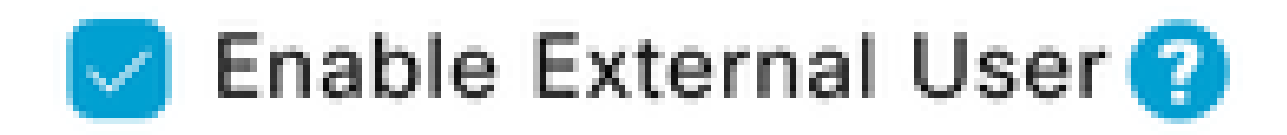

### Verifica

È possibile aprire l'interfaccia grafica utente (GUI) di Cisco DNA Center in un browser Web e accedere con un utente esterno configurato in Windows Server per verificare che sia possibile eseguire correttamente l'accesso utilizzando l'autenticazione esterna.

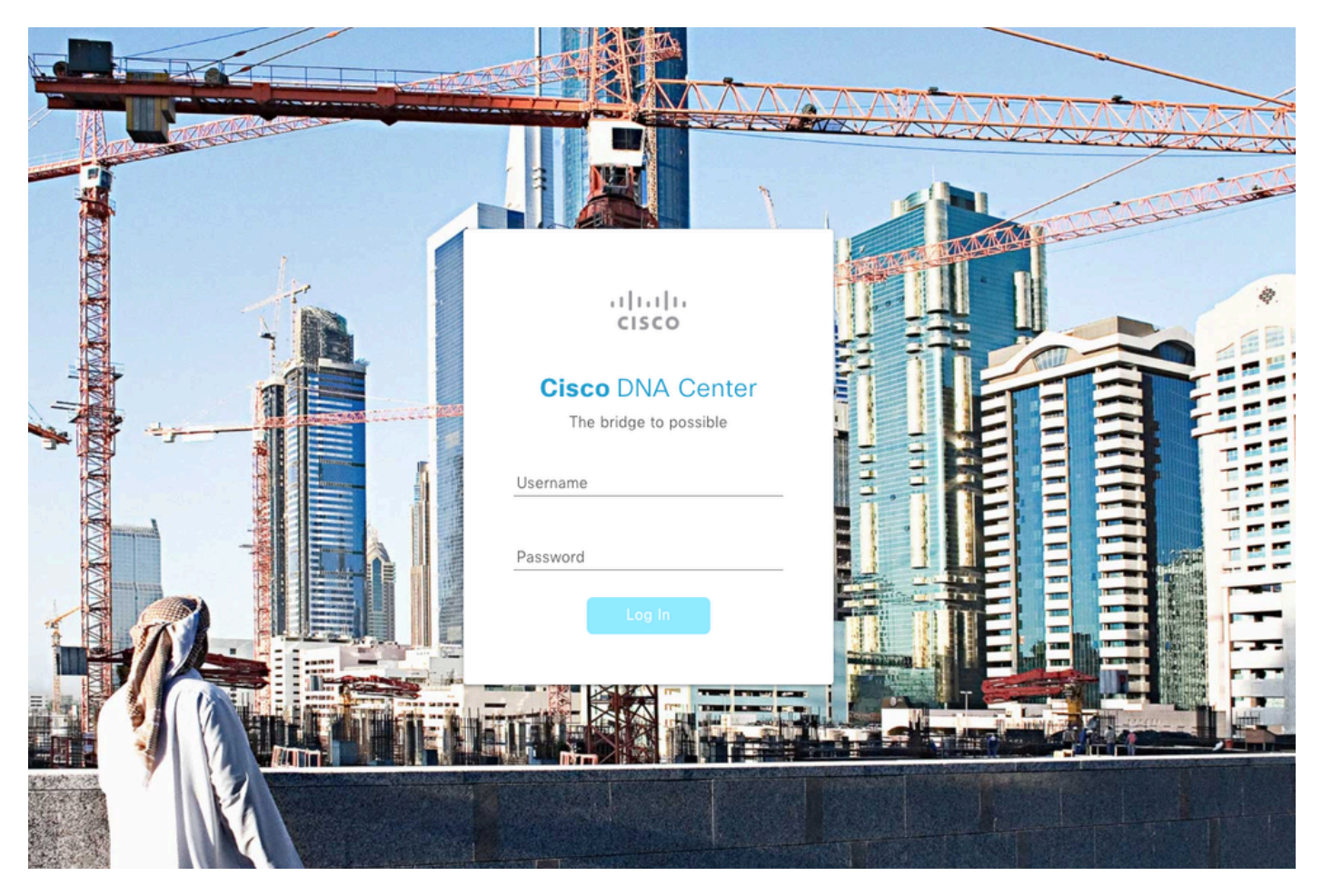

Pagina di accesso a Cisco DNA Center

#### Informazioni su questa traduzione

Cisco ha tradotto questo documento utilizzando una combinazione di tecnologie automatiche e umane per offrire ai nostri utenti in tutto il mondo contenuti di supporto nella propria lingua. Si noti che anche la migliore traduzione automatica non sarà mai accurata come quella fornita da un traduttore professionista. Cisco Systems, Inc. non si assume alcuna responsabilità per l'accuratezza di queste traduzioni e consiglia di consultare sempre il documento originale in inglese (disponibile al link fornito).